tutoriel

# Installer Dolibarr sur un serveur mutualisé OVH

Dolibarr est un ERP/CRM libre, adapté aux petites et moyennes entreprises.

Ceci est la procédure générique

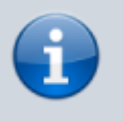

Nous prendrons l'exemple d'un site **dolibarr.monsite.tld** de racine **www/dolibarr** 

#### Vidéo :

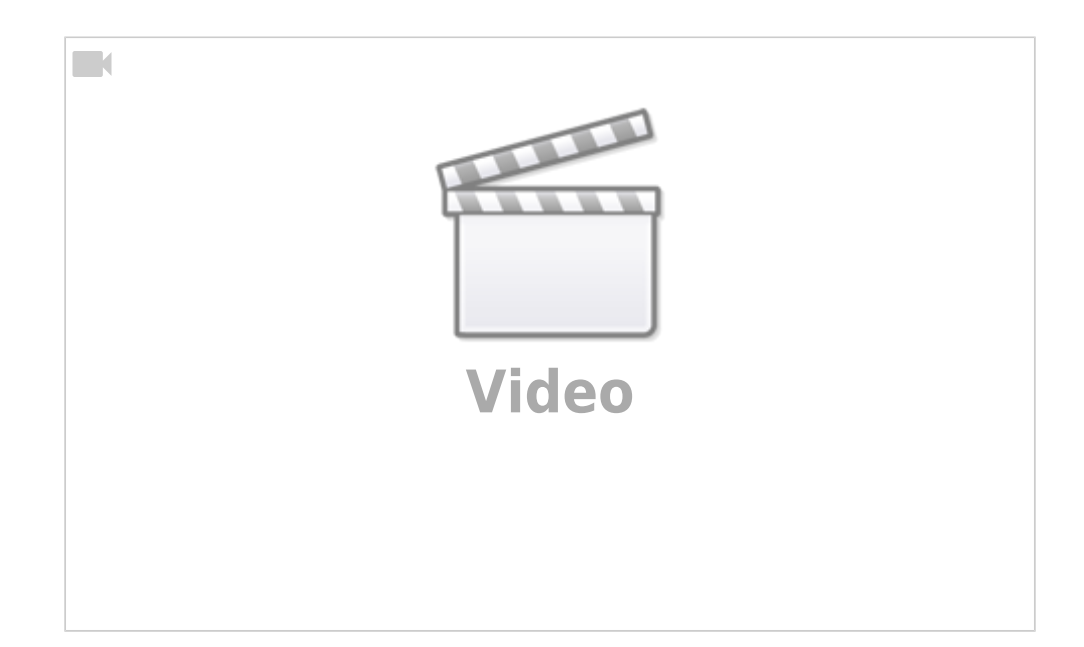

# **Pré-requis**

- 1. Un hébergement OVH mutualisé avec Un serveur web, PHP (7 ou plus) et une base de données SQL :
  - 1. Commander un hébergement mutualisé chez OVH
- 2. connaître les login/mot de passe :
  - 1. d'administration du serveur
  - 2. de la nouvelle base de données
- 3. un outil de transfert de fichiers (FTP, SFTP, ...) pour téléverser les fichiers sur le serveur.

# Première étape : récupérer la dernière version stable de Dolibarr

- 1. Téléchargez la dernière version de Dolibarr à l'adresse https://sourceforge.net/projects/dolibarr/files/latest/download
- 2. **Décompressez le fichier téléchargé**, vous obtenez un répertoire **dolibarr-x.y.z** (pour la version x.y.z)
- 3. **Ouvrez ce répertoire** : c'est le contenu du répertoire **htdocs** que l'on va transférer vers l'hébergement.

### Autres étapes

- 1. Ouvrez FTP (ex. filezilla)
  - 1. Connectez-vous sur votre serveur OVH
  - 2. **créez un répertoire pour Dolibarr sur votre site** (un clic droit sur la racine), en le nommant, par exemple **dolibarr**) et entrez-y
  - 3. **Téléversez le répertoire local htdocs** et son contenu dans le nouveau répertoire racine (dolibarr) de votre site
  - Créez sur votre site un fichier htdocs/conf/conf.php vide avec autorisation d'écriture pour l'utilisateur de votre serveur Web (l'autorisation d'écriture sera supprimée une fois l'installation terminée)
  - Créez dans cette racine un répertoire <u>documents</u>, qui servira à sauver tous les documents générés et stockés par Dolibarr (factures PDF, images uploadées, ...). D'où l'arborescence :
     www

└ dolibarr

htdocs

documents

- 6. Autorisez l'écriture sur le serveur web.
- 2. Sur votre hébergement OVH, onglet Multisites, Créez un multisite dolibarr.monsite.tld de racine www/dolibarr/htdocs
- 3. Ouvrez votre site http://dolibarr.monsite.tld dans votre navigateur
- 4. Installation ou mise à jour de Dolibarr :
  - 1. Langue par défaut : Français
  - 2. Cliquez sur Étape suivante

#### 5. Vérification des prérequis :

- 1. Vérifiez que tout est OK ; sinon, corriger ce qui manque
- 2. Choisissez votre mode d'installation

3. Cliquez sur Démarrer

#### 6. Fichier de configuration :

- 1. Serveur Web, les réglages proposés devraient convenir (corrigez si besoin) :
  - 1. Répertoire contenant les pages web : /home/.../www/dolibarr/htdocs
  - 2. **Répertoire devant contenir les documents générés (PDF, etc.)** : /home/.../www/dolibarr/documents
  - 3. URL racine : http://monsite.tld
- 2. Base de données Dolibarr (si votre base existe déjà, vous trouverez ces renseignements sur votre hébergement, onglet **Bases de données**)
  - 1. Si vous avez déjà une base :
    - 1. Nom de la base de données : (indiqué sur votre espace client OVH)
    - 2. Serveur de base de données : (indiqué sur votre espace client OVH)
    - 3. **Identifiant** : Identifiant du propriétaire de la base de données Dolibarr (indiqué sur votre espace client OVH)
    - 4. **Mot de passe** : Mot de passe du propriétaire de la base de données Dolibarr (connu de vous !)
  - 2. Si vous créez une base :
    - 1. **Nom de la base de données** le nom de votre nouvelle base (dolibarr par défaut)
    - Serveur de base de données : nom ou adresse IP du serveur de base de données, laissez localhost car le serveur est installé sur la même machine que le serveur web
    - 3. **Identifiant** : Identifiant du propriétaire de la base de données Dolibarr (indiqué sur votre espace client OVH)
    - 4. **Mot de passe** : Mot de passe du propriétaire de la base de données Dolibarr (connu de vous !)
    - 5. **Serveur de base de données Accès super utilisateur** (en bas de la page) : renseigner identifiant et mot de passe du super-utilisateur. Ne perdez pas ces identifiants, ce compte permet d'administrer les autres.
    - 6. Type du pilote : laissez mysqli
    - 7. **Port** : laissez *3306* ou ne rien mettre si inconnu.
    - 8. **Préfixe des tables** : Préfixe de table de base de données. Laissez *llx\_*.
    - Créer la base de données : Cochez cette option si la base de données n'existe pas et doit être créée. Dans ce cas, il faut renseigner identifiant et mot de passe du super-utilisateur au bas de cette page.
  - 3. **Si tout s'est bien passé**, cliquez sur Étape suivante (Notez bien les éventuels messages d'erreur)
  - 7. Suivez pas à pas les instructions du processus d'installation.
    1. Fin de l'installation : Cliquez sur <u>Accéder à Dolibarr...</u>
  - 8. **Pour des raisons de sécurité**, une fois l'installation terminée, créez un fichier **install.lock** dans le répertoire de Dolibarr pour verrouiller l'appel au processus d'installation

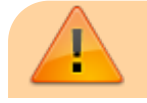

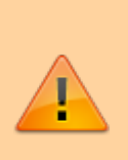

il vous faudra supprimer ce fichier pour permettre les mises à jour. Sinon, Dolibarr affichera un warning lorsque vous vous connectez comme administrateur.

- Première étape de configuration : Connectez-vous à dolibarr (utilisateur / mdp) :
  - un clic sur société/organisation : mettre des renseignements sur la société : nom, adresse, pays, un logo qui sera inséré dans les factures (attention, ne pas mettre un logo identique à celui dont vous avez l'habitude) dans les fichiers pdf, c'est le logo (image) qui prend toute la place → avoir une version basse qualité du logo pour les factures
  - 2. Le forum dolibarr en ligne donne de l'aide
  - 3. Pour activer les modules, un certain nombre de modules sont activés par défaut
  - 4. activez tiers, facturer, services, produits

### Conclusion

### **Problèmes connus**

# Voir aussi

• (fr)

https://libremaster.ovh/comment-installer-dolibarr-v14-dans-un-heberge ment-mutualise-professionnel/

Basé sur « Comment installer Dolibarr dans un hébergement mutualisé OVH » par libremaster.ovh.

From: https://doc.wikis.frapp.fr/ - doc Permanent link: https://doc.wikis.frapp.fr/doku.php?id=tutoriel:reseau:crm:dolibarr:install:ovh:start Last update: 2023/05/13 21:05